OSC 2019 Tokyo spring

#### Sambaによる ファイルサーバ入門

#### 日本Sambaユーザ会 太田 俊哉

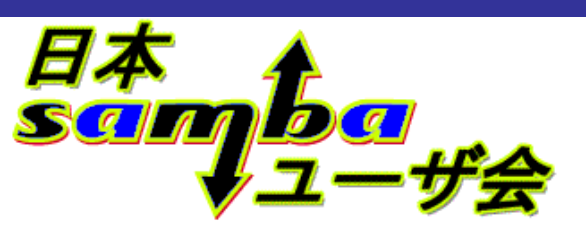

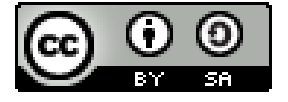

http://wiki.samba.gr.jp

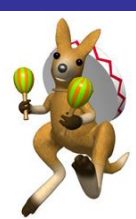

## 講師紹介と資料の取扱いについて

太田俊哉

#### ■日本Sambaユーザー会スタッフ(発起人)

■本業は……

#### 資料の取扱いについて CC BY-SA 4.0です

日本Sambaユーザ会

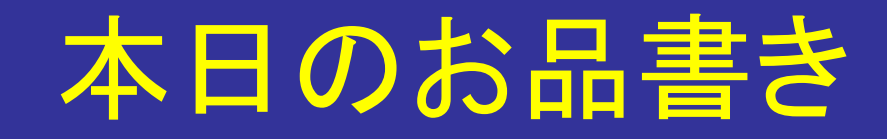

●ファイル共有とは -Samba Sambaのインストール Sambaの初期設定 クライアントからのアクセス方法 ・ドメインにメンバサーバとして参加する • まとめ

#### ファイル共有とは

●ファイル共有とは Sambaとは Sambaのインストール Sambaの初期設定 クライアントからのアクセス方法 ・ドメインにメンバサーバとして参加する ・まとめ

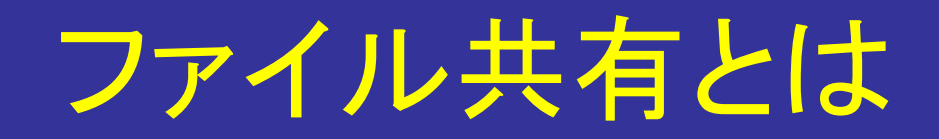

ローカルネットワークやインターネット上で、あるコンピュータ内のファイルに、他コンピュータからのアクセスをさせる仕組み

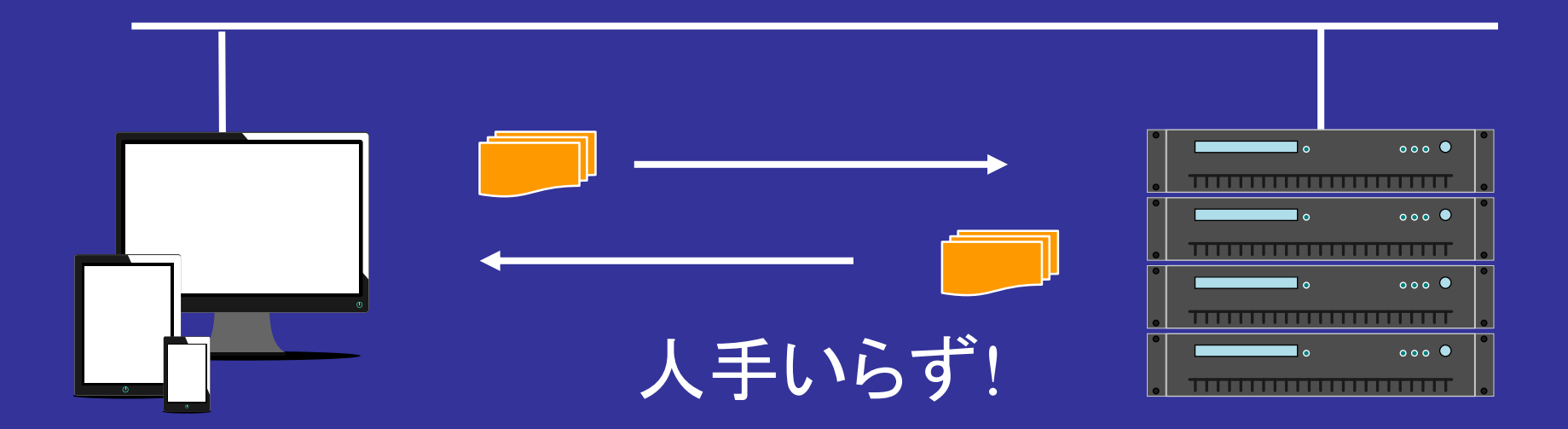

## ファイル共有のメリット

●複数の人が同じファイルを使える ■組織をまたがった利用も可能 F デバイスをまたがった利用も可能 ●1箇所にファイルがあるので 管理が楽 バックアップ等を集中して処理できる メールで送信しなくてもすむ ■送信の手間が省ける ■メールボックスパンクの回避

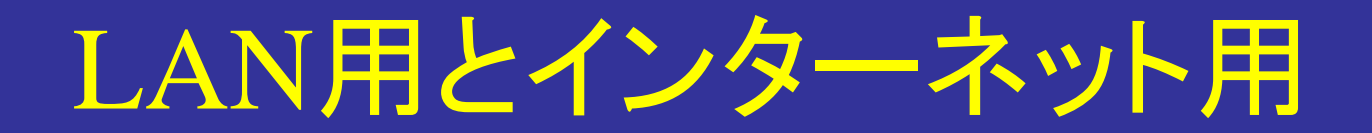

大きく分けて、LAN用とインターネット用がある

## LAN用(今回の説明はこちら) ▲組織内部で使うことを前提としているもの Windowsでのファイル共有など

## インターネット用 いわゆるネットワークストレージ どこでもインターネットに繋がっていれば使える

#### ファイル共有のしくみ

あらかじめ決められた手順で、互いにアクセス
 →ファイル共有のためのプロトコル

#### ・ローカルなネットワーク

NFS, *SMB(Samba)*, Apple Filing Protocol(AFP)など

- インターネット上

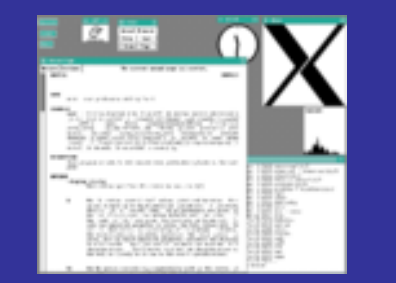

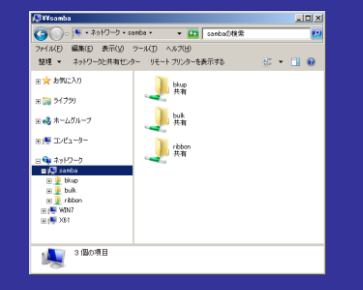

<mark>ー</mark>Dropbox,Google Drive,OneDrive など

#### Samba とは

 ファイル共有とは •Sambaとは Sambaのインストール Sambaの初期設定 クライアントからのアクセス方法 ・ドメインにメンバサーバとして参加する ・まとめ

#### Samba とは

● Windowsサーバ互換のファイル・プリンタ共有と、 Active DirectoryのDCを実現するソフトウェア Unix系OS(\*BSD/Linux等)、MacOS X などで動作 -Windows Server 2008+αの機能を実装 ●広く利用されている ■企業内での利用(CAL不要なことがメリットの1つ) アプライアンス製品でも利用(NASなど)

#### Sambaのメリット

 Windows系OSとUnix\*系OSを使う場合は便利
 sftpのように、専用ツールでアップロード/ダウン ロードしなくても、単にファイルのドラッグアンドド ロップでファイルのコピーや移動ができる。
 AD連携すると、ユーザやグループの一元管理 もできる。
 設定は少々面倒だが、組織全体で管理ができるメ

リットがある。

#### Sambaのインストール

●ファイル共有とは -Samba Elt ●Sambaのインストール Sambaの初期設定 クライアントからのアクセス方法 ・ドメインにメンバサーバとして参加する ・まとめ

#### Sambaのインストール

#### ● インストール時にメニューで選択するだけ(CentOS7)

| ベース環境                                                                                                    | 選択した環境のアドオン                                                                                                    |
|----------------------------------------------------------------------------------------------------|----------------------------------------------------------------------------------------------------|
| <ul> <li>● 最小限のインストール<br/>基本的な機能です。</li> <li>● Compute Node<br/>計算と処理を行うためのインストールです。</li> <li>● インフラストラクチャサーバー<br/>ネットワークインフラストラクチャのサービスを動作させるサーバーです。</li> </ul>                          | <ul> <li>パックアップクライアント         バックアップサーバーに接続しバックアップを実行するためのクライアン         トツール         バックアップサーバー         インフラストラクチャのバックアップを集中化するソフトウェアです。         デバッグツール     </li> </ul> |
| <ul> <li>ファイルとプリントサーバー</li> <li>企業向けのファイル、プリントおよびストレージサーバーです。</li> </ul>                                                                                                    | 正しく動作しないアプリケーションをデバッグし、パフォーマンスの問題<br>を分析するツールです。                                                                                                    |
| <ul> <li>ベーシック Web サーバー<br/>静的および動的なインターネットコンテンツの配信を行うサーバーです。</li> </ul>                                                                                                    | <ul> <li>ディレクトリ接続クライアント</li> <li>ディレクトリサービスによって管理されるネットワークに統合するための<br/>接続クライアント</li> </ul>                                                                               |
| ● 仮想化ホスト<br>最小の仮想化ホストです。                                                                                                    | ゲストエージェント     ハイパーバイザー配下で稼働する場合に使用するエージェントです                                                                                                    |
| <ul> <li>サーバー (GUI 使用)</li> <li>GUI を使用してネットワークインフラストラクチャのサービスを動作させる</li> </ul>                                                                                                    | <ul> <li>ハードウェアモニタリングユーティリティ</li> <li>サーバーハードウェアの監視用ツールセットです。</li> </ul>                                                                                                 |
| <ul> <li>GNOME Desktop</li> <li>GNOME は非常に直観的でユーザーフレンドリーなデスクトップ環境になります。</li> </ul>                                                                                                    | <ul> <li>High Availability</li> <li>High Availability サービスや共有ストレージのインフラストラクチャ</li> <li>Java プラットフォーム</li> </ul>                                                          |
| <ul> <li>KDE Plasma Workspaces</li> <li>KDE Plasma Workspaces は高度な設定が可能なグラフィカルユーザーイン<br/>ターフェースであり、パネルやデスクトップ、システムアイコン、デスクト<br/>ップウィジェットなど数多くのパワフルな KDE アプリケーションを搭載し<br/>ています。</li> </ul> | CentOS Linux Server Platform と Desktop Platform の Java サポート  大規模システムのパフォーマンス 大規模システム向けのパフォーマンスサポートツールです。  ネットワークファイルシステムクライアント  システムがネットワークストレージに接続できるようにします。            |
| <ul> <li>開発およびクリエイティブワークステーション</li> <li>ソフトウェア、ハードウェア、グラフィックまたはコンテンツ開発向けのワークステーションです。</li> </ul>                                                                                          | <ul> <li>パフォーマンスツール</li> <li>システムおよびアプリケーションレベルのパフォーマンス問題を分析する</li> <li>ツールです。</li> </ul>                                                                                |
|                                                                                                    | <ul> <li>Linux 向けリモート管理</li> <li>OpenLMI and SNMP など、CentOS Linux 向けのリモート管理インターフェースです。</li> </ul>                                                                        |
|                                                                                                    | <ul> <li>Resilient Storage</li> <li>GFS2 ファイルシステムなど、クラスタ化したストレージです。</li> </ul>                                                                                           |

L L L

#### Sambaのインストール

● インストール時にメニューで選択するだけ(openSUSE)

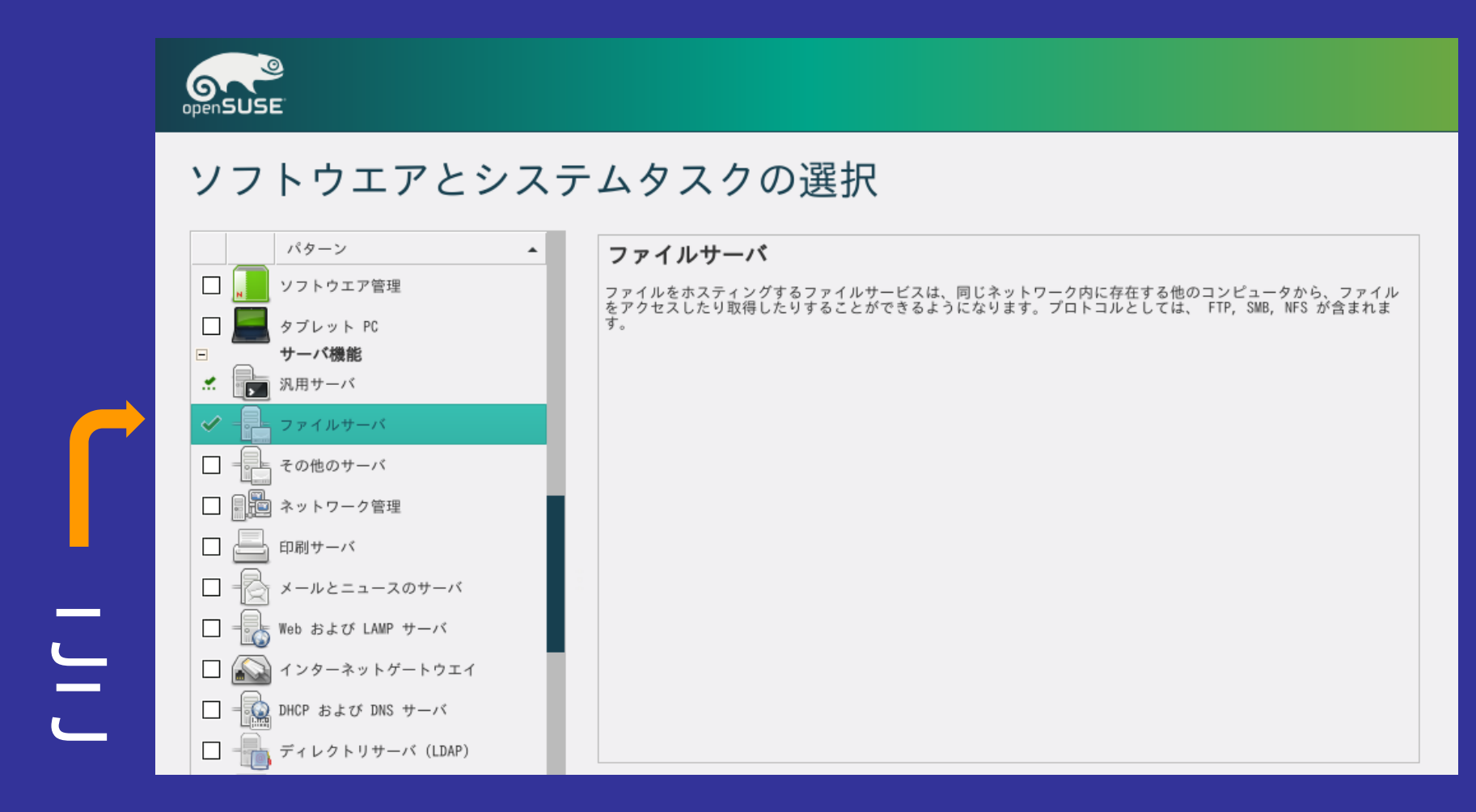

日本Sambaユーザ会

#### Sambaのインストール ●個別にインストールする場合 ■あとから追加する場合など ◆パッケージの利用が簡単(rpm,deb,pkg(FreeBSD)など) ノースからコンパイルするのはやや難しい ◆コンパイルする場合には、コンパイル環境の準備や configureオプションに注意が必要 Sambaパッケージ例(RHEL/CentOS/Fedora等) ■samba-common 基本ファイルなど サーバ機能 samba クライアントコマンドなど samba-client

#### Sambaの 初期設定

 ファイル共有とは -Samba Elt Sambaのインストール ●Sambaの初期設定 クライアントからのアクセス方法 ・ドメインにメンバサーバとして参加する • まとめ

## Sambaの初期設定でやること

- スタンドアロンかAD連携するか、ADのDCになるかを決める
- ・その後、おおよそ以下の流れで設定する ■smb.confの設定 ■共有の設定 ユーザ・パスワードの設定 SELinuxの設定(CentOS7等) ●GUIで設定できるOS/ディストリビューションも ある(openSUSEとか)

#### Sambaの初期設定(smb.conf) ● 設定ファイルはsmb.conf Linuxで、パッケージを利用している場合は、 /etc/samba 以下にある ディストリビューションでひな形を用意している ・セクション [homes] ユーザのホームディレクトリの共有設定 [printers] サーバに接続されたプリンタの設定 ■[共有名] 個別の共有設定 するしないの設定は、 yes/no で行う [セクション名] パラメータ名=パラメータ値 [パラメータ値....] [セクション名]

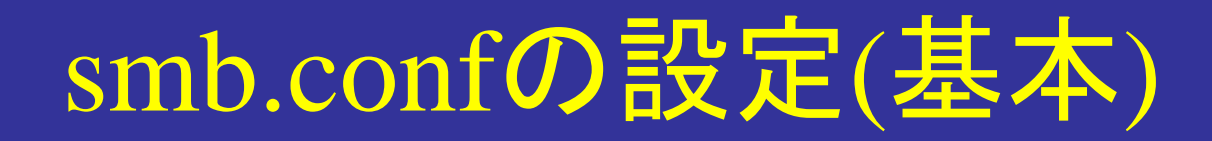

• workgroup ワークグループ名/ドメイン名を設定 既存ネットワーク接続時は同じものを設定 ■既定値は WORKGROUP security ■セキュリティモード(認証方法)を設定 ■auto/user/domain/ads から選択 ■通常では指定しない(autoが既定値)かuserを指定 (Sambaが管理する認証情報でユーザ単位に認証)

## smb.confの設定([grobal])

passdb backend ■Samba用パスワード保存ファイル ■通常は既定値のまま(tdbsum) • printing ■印刷システムの指定 ■既定値はOS依存 Linuxではcupsになっている場合が多い 印刷しないのであれば気にしなくて良い

## smb.confの設定[(global)]

• max log size Sambaが出すログファイルの最大サイズ(Kb) このサイズを超えるとログファイルが切り替わる log level ■何も指定しないと<u>0 で、起動終了メッセージ程度が</u> 記録される ■デバッグ時には状況に応じて数字を大きくする(が、

そうするとログファイルにどんどん記録される)

# smb.confの設定[(globalの設定例)] 次のような設定を記述する ワークグループ名はKIKAKU 認証情報はSamba が管理する ログファイルをちょっと多めにする

[global] workgroup = KIKAKU security = user max log size = 100 passdb backend = tdbsam

共有の設定(1)

path

■共有の対象ディレクトリ(=ファイルを置く場所)

read only

■更新がある共有ではNoと設定する

ただし、ファイルシステムレベルの書き込みできる 権限が必要

■シノニム (writeableなど)もあるので注意

browseable

■yesとすることで、共有の一覧に表示されるように なる

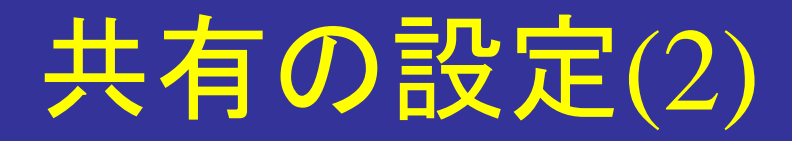

# 簡単な設定例 共有名は「pubdata」とする 書き込みが出来るようにする aclが使えるようにする ◆ファイルシステムで対応していることが必要

[pubdata]

comment = public data path = /var/samba/pubdata read only = No inherit acls = yes

#### ユーザとグループ

 Unix系OSでの利用者管理 *≠*Windows系での利用者管理
 パスワード管理方法の差異
 文字コード

●user,group,other (パーミッション)とACLの差異
●入門レベルでは、英数字のみのユーザ名で

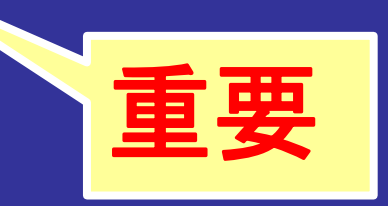

#### ユーザー・パスワードの設定

- あらかじめUnix\*側でユーザが作成されている 必要がある(useradd コマンドなどで)
- pdbedit コマンドでユーザを作成する
  - ■作成時にパスワードも同時に指定する
  - ■Windowsログオン時のパスワードと同じにすると管 理が楽
- ・複数のユーザをどうまとめるかを考えておく
   →グループの概念

   →アクセス制御

## pdbeditの実行例

| <pre>[root@cent7 samba]# pc new password:</pre> | lbedit -a azureuser                            |
|-------------------------------------------------|------------------------------------------------|
| retype new password:                            |                                                |
| Unix username:                                  | azureuser                                      |
| NT username:                                    |                                                |
| Account Flags:                                  | [U]]                                           |
| User SID:                                       | S-1-5-21-1249057497-2155902979-2420647544-1001 |
| Primary Group SID:                              | S-1-5-21-1249057497-2155902979-2420647544-513  |
| Full Name:                                      |                                                |
| Home Directory:                                 | ¥¥cent7¥azureuser                              |
| HomeDir Drive:                                  |                                                |
| Logon Script:                                   |                                                |
| Profile Path:                                   | ¥¥cent7¥azureuser¥profile                      |
| Domain:                                         | CENT7                                          |
| Account desc:                                   |                                                |
| Workstations:                                   |                                                |
| Munged dial:                                    |                                                |
| Logon time:                                     | 0                                              |
| Logoff time:                                    | Thu, 07 Feb 2036 00:06:39 JST                  |
| Kickoff time:                                   | Thu, 07 Feb 2036 00:06:39 JST                  |
| Password last set:                              | Tue, 28 Feb 2017 23:13:38 JST                  |
| Password can change:                            | Tue, 28 Feb 2017 23:13:38 JST                  |
| Password must change:                           | never                                          |
| Last bad password :                             | 0                                              |
| Bad password count :                            | 0                                              |
| Logon hours :                                   | FFFFFFFFFFFFFFFFFFFFFFFFFFFFFFF                |

日本Sambaユー ザ会

## Sambaの起動・停止

- パッケージを用いている場合は、起動スクリプ
   トを用いるのが便利
  - 古いCentOS/RHEL/Fedora/openSUSEだと、 /etc/init.d/samba
  - 新しいCentOS/RHEL/Fedora/openSUSEだと、 systemctl
  - ■FreeBSD だと /usr/local/etc/rc.d/samba.sh
  - ■基本的には、プロセスsmbdとnmbdを起動する
    - ◆samba daemon はAD管理用
    - ◆winbindd daemon はAD連携用

## SELinuxの設定(1)

- CentOS6/7などではselinuxの機能が既定値で ONになっている
- そのままだと書き込みが出来ない
   とりあえずOFFにする
  - # setenforce permissive

## SELinuxの設定(2)

## SELinuxとSambaを共存させるためには boolianパラメータの設定

◆あらかじめSELinux内に含まれている条件付きポリシー samba\_enable\_home\_dirs をOnにする。既定値ではOff。

●共有用ディレクトリへのタイプ付与

あらかじめSamba用のパターンは「samba\_share\_t」として用意されている。設定には chcon を使う。
 これでSE Linuxを有効してSambaが使える。

■OSC 2018Tokyo/Fallの資料も参照のこと

### SELinuxで脆弱性を緩和

-CVE-2017-7494 ■リモートから任意のコードを実行可能な脆弱性 メンテ終了のSamba 3.5系列にも影響あり しかし、SELinuxを有効にしていれば、外部ディレク トリから実行可能なモジュールのロードをブロック! →SELinuxを使う意義がある https://access.redhat.com/security/cve/CVE-2017 - 7494

## クライアントからのアクセス方法

 ファイル共有とは -Samba Elt Sambaのインストール Sambaの初期設定 ●クライアントからのアクセス方法 ・ドメインにメンバサーバとして参加する ・まとめ

#### Windows 10から繋いでみる

 エクスプローラを 開き、接続先の UNCを入力

ファイル

ホーム

· •

ドキュメント

▶ ピクチャ

📕 ビデオ 上 ミュージック OneDrive

PC

💣 ネットワーク •�� ホームグループ

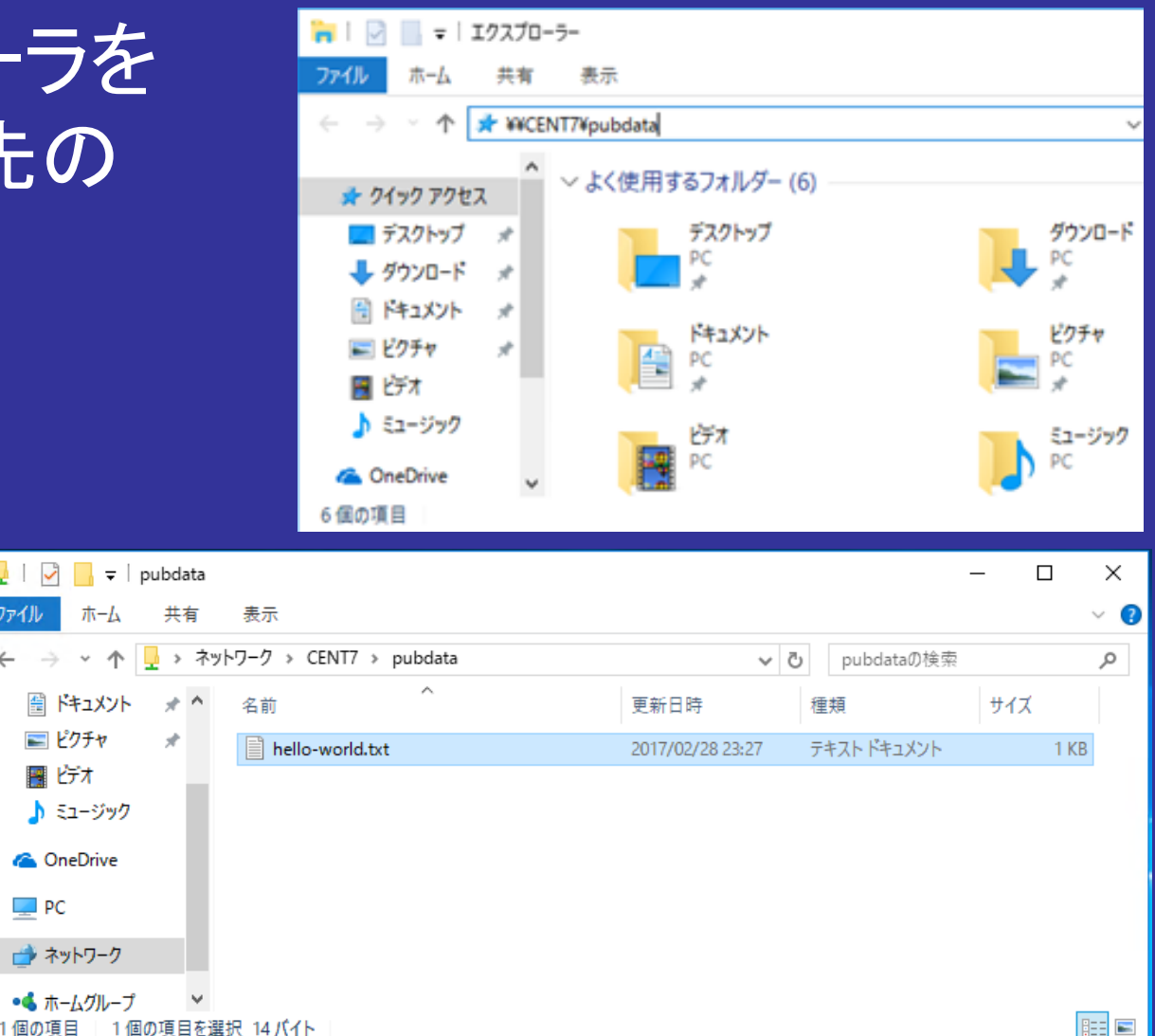

 ・
 家がった

日本Sambaユーザ会

#### Linuxから繋いでみる(1)

## lxqt上でのPCManFM アドレスバーに入力

## ユーザ名、パスワード を入力

|                     |                 |       |                | azreuser |                 |
|---------------------|-----------------|-------|----------------|----------|-----------------|
| ファイル( <u>F</u> ) 編集 | 集( <u>E</u> ) 表 | ₹示(V) | 開く( <u>G</u> ) | ブックマーク   | ( <u>B</u> ) ツー |
| 😬 🔶 🄶 ·             | 0 C             | smb:/ | /cent7/        | pubdata  |                 |
| 場所                  | •               |       | _              | : /      |                 |
| 場所                  |                 |       |                |          |                 |
| azreu…              |                 | bir   | n              | Desktop  |                 |
| デスク…                |                 |       |                |          |                 |
| □□ コミ粕              |                 |       |                |          |                 |
| F アプリ・・・            | -               |       |                |          |                 |
|                     |                 |       |                |          |                 |
| デバイス                |                 |       |                |          |                 |
|                     |                 |       |                |          |                 |
| 🯹 cent7… (          | ≜) -            |       |                |          |                 |
|                     |                 |       |                |          | 空き領法            |

| 1                         | マウント             | _ = ×   |
|---------------------------|------------------|---------|
| azureuser@ce              | ent7 を共有するにはパスワー | -ドが必要です |
| ○匿名で接続                    | ( <u>A</u> )     |         |
| • ユーザーとし                  | 、て接続( <u>U</u> ) |         |
| ユーザー名(U):                 | azureuser        |         |
| <u>ド</u> メイン( <u>D</u> ): | KIKAKU           |         |
| パスワード(P):                 | •••••            | •       |
| ○ パスワードを                  | 記憶させない           |         |
| ● パスワードを                  | ログアウトするまで記憶させ    | る       |
| ○ パスワードを                  | :恒久的に記憶させる       |         |
|                           | 接続(C)            | Cancel  |

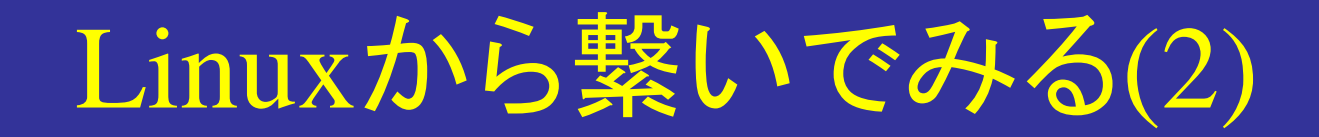

#### つながった

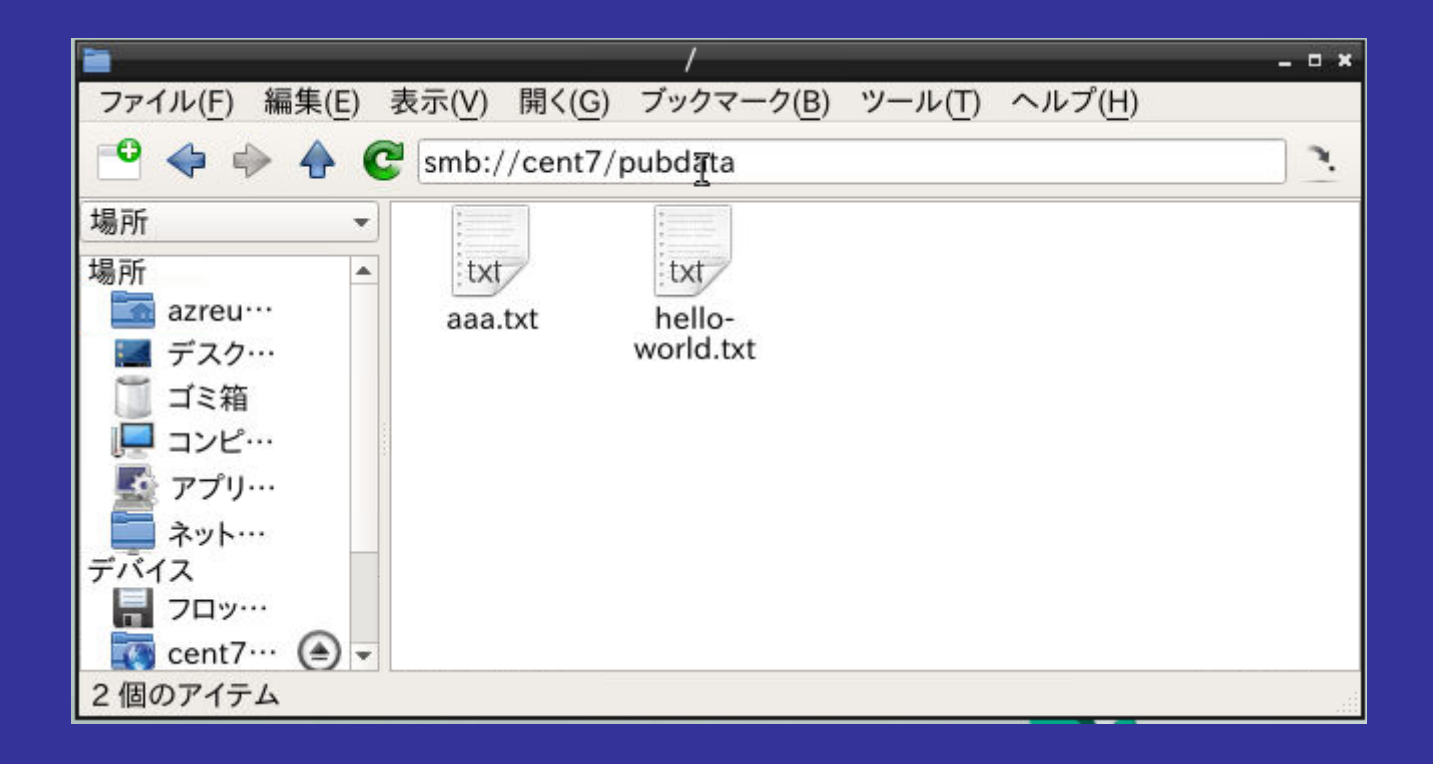

#### ドメインにメンバサーバとして参加する

 ファイル共有とは -Samba Elt Sambaのインストール Sambaの初期設定 クライアントからのアクセス方法 ●ドメインにメンバサーバとして参加する ・まとめ

#### ドメインにメンバサーバとして参加する

●複数台サーバがある場合のユーザ(ID)管理

各サーバごとに個別に登録 →台数が多くなると管理が大 変。uid/gidが異なると、覚えた り管理するのが大変。

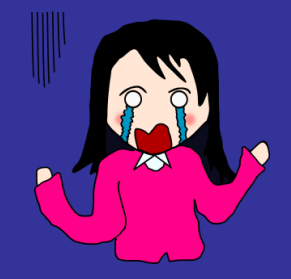

●管理サーバに登録 →管理サーバ作成等の手間は かかるが、あとの管理が楽。 どのサーバへも、同じユーザ、 パスワードでアクセスできる。

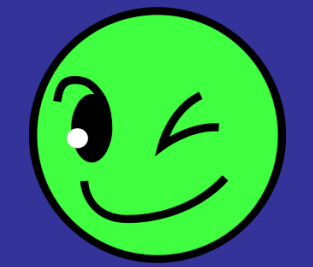

## IDを共通化するしくみ

## NIS 古い。ほぼ使われていない。 LDAP よく使われている。大規模向け。LDAPの仕組

みはちょっと難しい。

#### Active Directory Windowsの世界での標準。Sambaを使う事で 利用可能。

■Sambaを使う場合、ADがあるならそこに参加するのが楽

#### SambaサーバをADに参加

- やることは、WindowsマシンをADに参加させる ことと同じ。
  - Sambaはサーバなので、WindowsサーバをADに参加させることと同じ。
  - ■ADのドメインを指定し、ADの管理者でJoin操作を 行う。

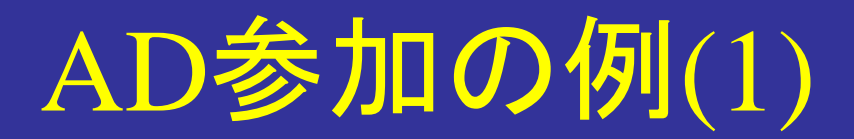

- openSUSEの場合、GUI画面でJoinが可能
  AD参加の例
  - Windows Server(±2012R2
  - ■openSUSE 15.0でKDE環境
  - ■ドメインは example.jp

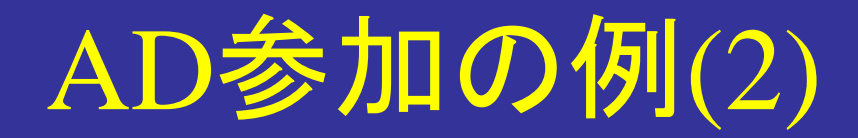

#### YastでWindowsドメインメンバーシップを起動

| 🕤 *                 | 🗾 🖈                             | YaST2 - Windows ドメインメンバーシップ | ~ ^ 😣                         |
|---------------------|---------------------------------|-----------------------------|-------------------------------|
| ۵                   | Windowsドメインメンバー                 | -シップ                        |                               |
| 検索 (5)              |                                 | メンバーシップ                     |                               |
|                     | ドメインまたはワークグ                     | 「ループ(D)                     |                               |
| S JUNIT             | WORKGROUP                       |                             |                               |
| アン・シュードウエア          | <ul> <li>Linuxの認証にSM</li> </ul> | Bの情報を使用する(U)                |                               |
| ب<br>ا              | □ ログイン時にホー                      | ームディレクトリを作成(C)              |                               |
| ネットワークサービス          | オフライン認証(I     SSH向けのシン)         | L)<br>グルサインオン(S)            |                               |
| <i>⊜</i> セキュリティとユーザ |                                 |                             | 熟練者向け設定(E)                    |
| 🚫 サポート              |                                 | ユーザによる共有                    |                               |
| 🏏 その他               | ユーザにディレクト                       | リの共有を許可する(A)                |                               |
| <i>o</i> •          | ゲストアクセスを許                       | 可(G)                        |                               |
|                     | 許可するグループ(P                      | 2)                          |                               |
|                     | users                           |                             |                               |
|                     | 最大共有数(M)                        |                             |                               |
|                     | 100                             | •                           | 0                             |
|                     | ヘルプ (H)                         |                             | NTPの設定(T)<br>キャンセル (C) OK (O) |

日本Sambaユーザ会

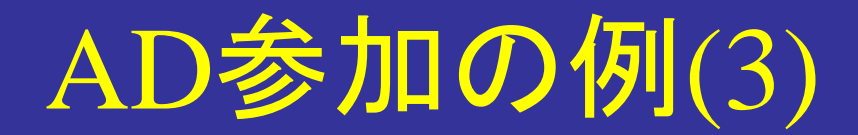

#### ・ドメイン名を入力し、必要な箇所にチェック

| *                                                                                                    | YaST2    | ~ ^            |
|----------------------------------------------------------------------------------------------------|----------|----------------|
| indowsドメインメンバーシップ                                                                                                    |          |                |
|                                                                                                    | メンバーシップ  |                |
| ドメインまたはワークグループ(D)                                                                                                    |          |                |
| EXAMPLE.JP                                                                                                    |          |                |
| <ul> <li>Linuxの認証にSMBの情報を使用する(U)</li> <li>ログイン時にホームディレクトリを作成(C)</li> <li>オフライン認証(L)</li> <li>SSH向けのシングルサインオン(S)</li> </ul>          |          |                |
|                                                                                                    |          | 熟練者向け設定(E)     |
|                                                                                                    |          |                |
|                                                                                                    | ユーザによる共有 |                |
| <ul> <li>ユーザにディレクトリの共有を許可する(A)</li> <li>ゲストアクセスを許可(G)</li> <li>許可するグループ(P)</li> </ul>                                               | ユーザによる共有 |                |
| <ul> <li>ユーザにディレクトリの共有を許可する(A)</li> <li>ゲストアクセスを許可(G)</li> <li>許可するグループ(P)</li> <li>users</li> </ul>                                | ユーザによる共有 |                |
| <ul> <li>ユーザにディレクトリの共有を許可する(A)</li> <li>ゲストアクセスを許可(G)</li> <li>許可するグループ(P)</li> <li>users</li> <li>最大共有数(M)</li> </ul>              | ユーザによる共有 |                |
| <ul> <li>ユーザにディレクトリの共有を許可する(A)</li> <li>ゲストアクセスを許可(G)</li> <li>許可するグループ(P)</li> <li>users</li> <li>最大共有数(M)</li> <li>100</li> </ul> | ユーザによる共有 | \$             |
| <ul> <li>ユーザにディレクトリの共有を許可する(A)</li> <li>ゲストアクセスを許可(G)</li> <li>許可するグループ(P)</li> <li>users</li> <li>最大共有数(M)</li> <li>100</li> </ul> | ユーザによる共有 | ♪<br>NTPの設定(T) |

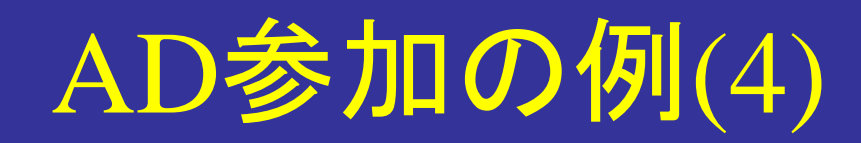

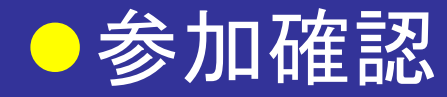

#### AD管理者による 承認

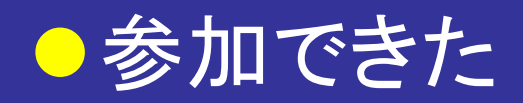

| 📕 🖈 🗋 YaST2 <2> ? 🗸 🗙                                       |
|-------------------------------------------------------------|
| このホストはドメイン EXAMPLE のメンバー<br>ではありません。                        |
| ドメイン EXAMPLE に参加しますか?                                       |
| はい (Y) いいえ (N)                                              |
| 률 🗶 YaST2 <2> ? ∨ ^ ⊗                                       |
| ドメイン EXAMPLE に参加するため、ユーザ名とパスワードを入力してください。                   |
| ドメインに匿名で参加する場合は、これらの項目を入力しないでください。                          |
| ユーザ名(U)                                                     |
| Administrator                                               |
| パスワード (P)                                                   |
|                                                             |
| マシンアカウントOU(M)<br>(既定) · · · · · · · · · · · · · · · · · · · |
|                                                             |
| OK (O) キャンセル (C)                                            |
| 📕 🖈 🛛 YaST2 <2> ? 🗸 🔿                                       |
| ドメイン EXAMPLE への参加に成功しました。                                   |
| ОК (О)                                                      |

日本Sambaユーザ会

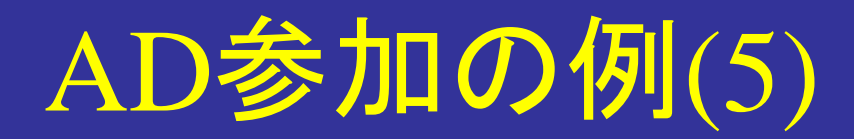

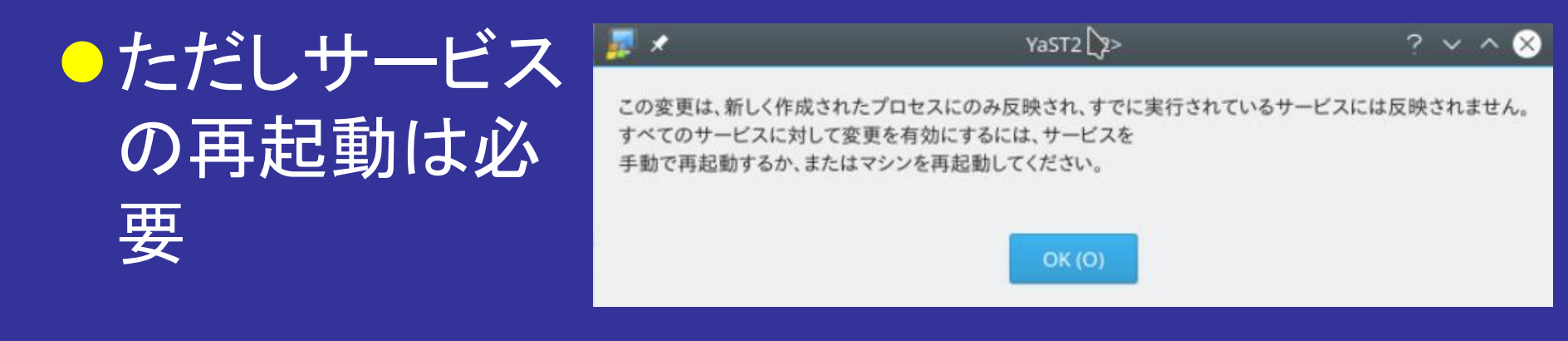

#### AD上で見ても 参加できている

| Active Directory ユーザーとコンピューター ×                                                                                                    |
|----------------------------------------------------------------------------------------------------|
| ファイル(F) 操作(A) 表示(V) ヘルプ(H)<br>◆    ◆    2    2    2    2    3    3    3    3    3    3    3    3    3    3    3    3    3    3    3    3    5    5    5    5    5    5    5    5    5    5    5    5    5    5    5    5    5    5    5    5    5    5    5    5    5    5    5    5    5    5    5    5    5    5    5    5    5    5    5    5    5    5    5    5    5    5    5    5    5    5    5    5    5    5    5    5    5    5    5    5    5    6    5    6    6    6    6    6    6    6    6    6    6    6    6    6    6    6    6    6    7    7    7    7    7    7    7    7    7    7    7    7    7    7    7    7    7    7    7    7    7    7    7    7    7    7    7    7    7    7    7    7    7    7    7    7    7    7    7    7    7    7    7    7    7    7    7    7    7    7    7    7    7    7    7    7    7    7    7    7    7    7    7    7    7    7 |
| <ul> <li>Active Directory ユーザーと□へ</li> <li>Active Directory ユーザーと□へ</li> <li>保存されたクエリ</li> <li>SMB-MEMB コンピューター</li> <li>W2012MEMB コンピューター</li> <li>W2012MEMB コンピューター</li> </ul>                                                                                                    |
|                                                                                                    |

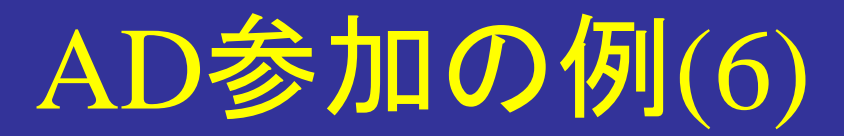

#### ・ドメインユーザで ログインしてみる

でログインでき

た

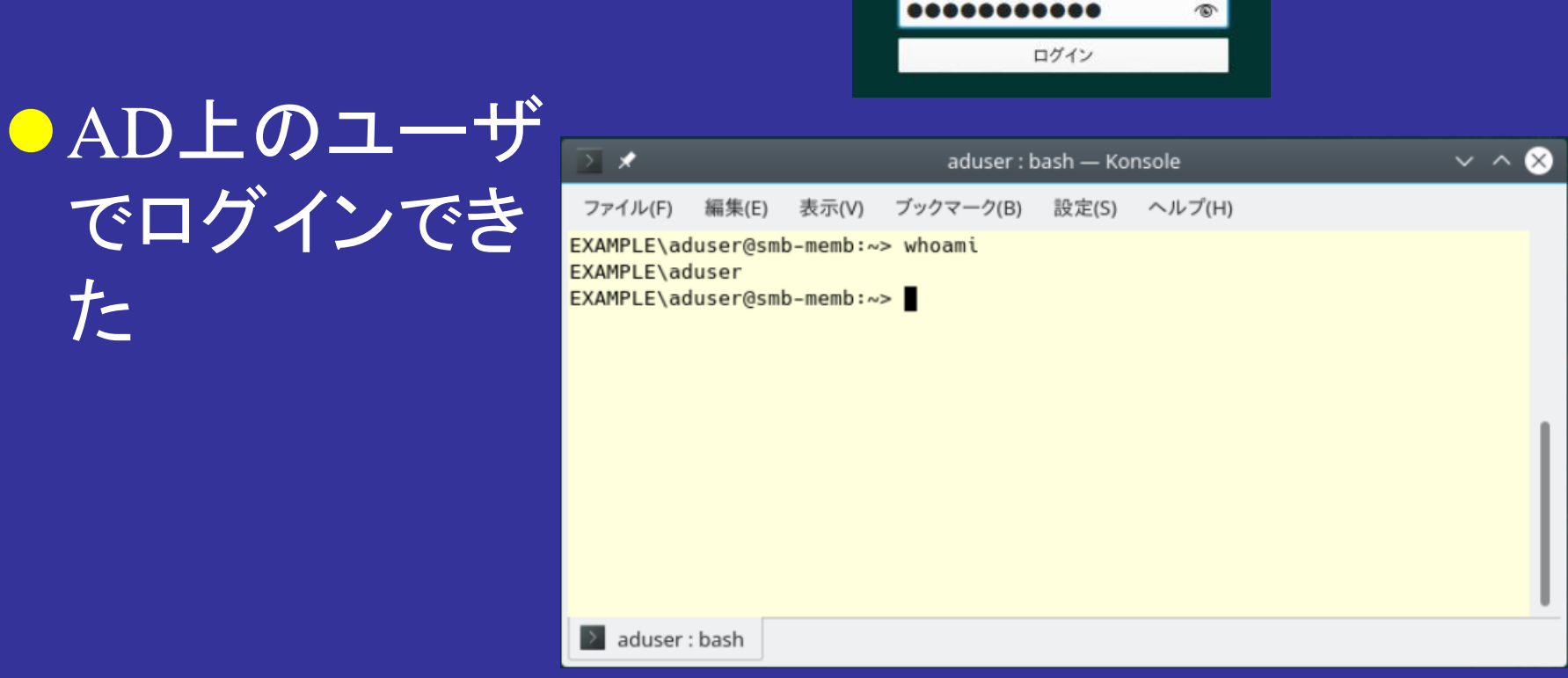

別のユーザでログイン

**EXAMPLE**¥aduser

日本Sambaユーザ会

#### AD参加時の注意

## CALは必要 WindowsサーバをADのDCとして使うため、CALは必要。 ユーザ管理はWindows側で Sambaサーバ上のみのユーザは、管理用のユー ザにとどめておく。

まとめ

- 簡単な使い方ならば、インストールして多少の 設定をすればすぐに使える
- ●OS/ディストリビューションごとに起動方法など は多少違うが、基本は同じ
- 多少、Unix\*系の操作になれておく必要はある
   SELinuxとも共存できる
- Windows AD に参加することもできる

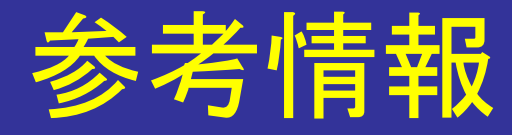

 Sambaの本家サイト http://www.samba.org/ ●日本Sambaユーザー会 http://wiki.samba.gr.jp/ 日本語による技術情報(マニュアル和訳あり) ●その他 openclipart https://openclipart.org/ ●メーリングリストも用意しています

### ご静聴ありがとうごさいました

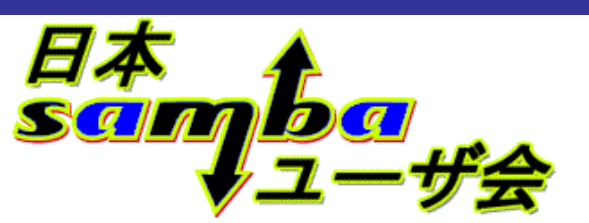

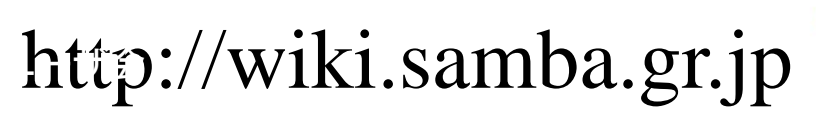

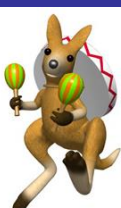